AREA ORGANIZZAZIONE E SVILUPPO

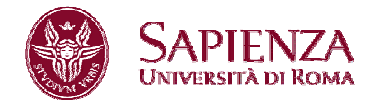

Prot. n. 0017604 del 20/03/2014 Classif. I/10

- Ai Presidi di Facoltà
- Al Direttore della Scuola Superiore di Studi Avanzati Sapienza
- Ai Direttori di Dipartimento
- Ai Direttori dei Centri interdipartimentali di Ricerca
- Ai Direttori dei Centri interdipartimentali di Servizi
- Ai Direttori dei Centri interdipartimentali di Ricerca e Servizi
- Ai Direttori dei Centri interuniversitari di Ricerca
- Al Presidente del Sistema Bibliotecario Sapienza
- Al Direttore del Sistema Bibliotecario Sapienza
- Al Presidente del Polo Museale
- Al Direttore del Polo Museale
- Al Presidente del Centro InfoSapienza
- Ai Direttori di Biblioteca
- Al Responsabile della Segreteria del Direttore Generale
- Al Project Manager
- Al Responsabile della Segreteria Pro Rettore Vicario e pro Rettori
- Alla Segreteria del CdA
- Alla Segreteria del SA
- Alla Segreteria Collegio Direttori Dipartimento
- Alla Segreteria del Collegio dei Sindaci
- Ai Direttori:

AI

- Area affari istituzionali
- Area affari legali

Area contabilità, finanza e controllo di gestione

Area patrimonio e servizi economali

- Area gestione edilizia
- Area risorse umane

Area organizzazione e sviluppo

Area supporto alla ricerca

Area offerta formativa e diritto allo studio

- Area servizi agli studenti
- Area per l'internazionalizzazione
- Area supporto strategico e comunicazione
- Centro InfoSapienza
- Responsabile Ufficio Supporto Strategico e Programmazione

Sapienza Università di Roma Piazzale A.Moro 5 00185 Roma CF 80209930587 Pl 02133771002 Area Organizzazione e Sviluppo Ufficio Organizzazione - Settore Relazioni Sindacali Tel. 0649912092/2126/2468 fax 0649912871 relazionsindacali@uniroma1.it www.uniroma1.it

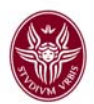

- Al Responsabile Ufficio Comunicazione
- Al Direttore del Centro di Medicina Occupazionale
- Al Responsabile dell'Ufficio Amministrativo per la Sicurezza
- Al Responsabile dell' Ufficio Prevenzione e Protezione
- Al Responsabile del Laboratorio Chimico per la Sicurezza
- Al Direttore del Centro Stampa d'Ateneo
- Al Direttore del CeRSITeS

## LORO SEDE

### Oggetto: Integrazione procedura assegnazione obiettivi di struttura e di gruppo 2014

Con la presente si comunica che il CINECA ha apportato delle modifiche alla procedura inerente la produttività di gruppo e di struttura relativamente al caricamento del personale nei diversi gruppi a seguito dell'installazione della nuova versione dell'applicativo.

La circolare n. 0013294 del 04.03.2014 relativa alla procedura sopra richiamata rimane comunque valida.

Si procede quindi di seguito a esplicare la sola implementazione realizzata.

Seguire la procedura come descritta nella richiamata circolare fino a pag. 12.

Dopo aver cliccato su "Gestisci Gruppo" nella

#### Schermata 7

| Valutazio     | one Organizzativa » <b>Defi</b> r | nizione obiettivi organizzativi              |               |                              |                        |       |
|---------------|-----------------------------------|----------------------------------------------|---------------|------------------------------|------------------------|-------|
| Utente        | 3                                 |                                              |               |                              |                        |       |
| Matric        | ola: 01234                        | P Nominativo: Rossi Mario                    |               |                              |                        |       |
| Sched         | e obiettivi                       |                                              |               |                              |                        |       |
| Filt          | ra 🌾 Annulla filtro 🚺             | Nuovo 🖄 Stampa report 🗟 Esporta elenco       | 🖂 Sollecita c | onsolidamento                |                        |       |
|               | Responsabile                      | Тіро                                         | Stato         | Anno                         | Matr. Resp.            | Re    |
|               |                                   |                                              |               | :2014 💌                      |                        |       |
| •             | Si                                | Valutazione su gruppo                        | D             | 2014                         | 01234                  | R     |
| •             | Si                                | Valutazione su struttura                     | D             | 2014                         | <sup>1</sup> 01234     | R     |
| <b>≅</b> Prim | na pagina 🕮 Pagina prece          | edente   Pagina 1 di 1 🎲   🕮 Pagina su       | uccessiva 🗷   | Jltima pagina <b>  Ris</b> t | <b>Jltati 1-2</b> di 2 |       |
| Dettag        | lio scheda                        |                                              |               |                              |                        |       |
| Moo           | difica 🔓 Cancella Con             | solida 剤 Stampa report 🖂 Sollecita consolida | mento         |                              |                        |       |
| Anno d        | di 2014<br>ento:                  | Tipo: Valutazione su gruppo                  |               | Gestisci                     | Gruppo                 | Estra |

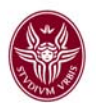

# Appare la sottoindicata schermata. Cliccare su modifica

| Apri Menu                      | Durata ses             | sione 30 minuti          | Sei col      | legato all'an | nbien           | Funzioni Aperte: | Definizione obiettivi | organizzativi |         |         |
|--------------------------------|------------------------|--------------------------|--------------|---------------|-----------------|------------------|-----------------------|---------------|---------|---------|
| Valutaz <b>un</b> e Organizzat | iva » <b>Definizio</b> | ne obiettivi or <u>c</u> | janizzativi  |               |                 |                  |                       | D             | ] Chiud | li Funz |
| Detta gruppo                   |                        |                          |              |               |                 |                  |                       |               | Ť       | Nasco   |
| Modifica 😭 Cor                 | ntrolla membri         | Elenco perso             | nale Chiudi  |               |                 |                  |                       |               |         |         |
| Matr. Resp.:                   | 01234                  |                          | Nomin. Resp. |               | Rossi Mario     |                  |                       |               |         |         |
| Anno:                          | 2014                   |                          |              |               |                 |                  |                       |               |         |         |
| * Descr. Gruppo:               | XXXX                   |                          |              |               |                 |                  |                       |               |         |         |
| Stato:                         | Scheda                 | in via di definiz        | zione        |               |                 |                  |                       |               |         |         |
| Matr. Leader:<br>Nome Leader:  |                        |                          | Cognome Lea  | ader:         |                 |                  |                       |               |         |         |
| Matr. Valutatore:              |                        |                          | Nomin. Valut | atore:        |                 |                  |                       |               |         |         |
| Nuovo Importa                  | da File Caricar        | mento Massivo            | Esporta elen | со            |                 |                  |                       |               |         |         |
|                                |                        |                          |              |               |                 |                  |                       |               |         |         |
| Tiltra 🖓 Annu                  | Illa filtro            |                          |              |               |                 |                  |                       |               |         |         |
| Leader I                       | d interno              | Matr.                    | Cognome      | Nome          | Data di nascita | Cod. fis.        |                       | Data inizio   | Data f  | ine     |
|                                |                        |                          |              |               |                 |                  |                       |               |         |         |
|                                |                        |                          |              |               |                 |                  |                       |               |         |         |
|                                |                        |                          |              |               |                 |                  |                       |               |         |         |
|                                |                        |                          |              |               |                 |                  |                       |               |         |         |
| Nessun risultato tro           | vato                   |                          |              |               |                 |                  |                       |               |         |         |
| Dettaglio membro               |                        |                          |              |               |                 |                  |                       |               | Ť       | Nas     |
| Cessazione Subenti             | ro Trasferimer         | nto                      |              |               |                 |                  |                       |               |         |         |
| Matricola:<br>Nominativo:      |                        |                          |              |               |                 |                  |                       |               |         |         |
| Data di nascita:               |                        | Cod. fis.:               |              |               |                 |                  |                       |               |         |         |
| * Data inizio:                 |                        | * Data fine:             |              |               |                 |                  |                       |               |         |         |
| Leader: N                      | lo                     |                          |              |               |                 |                  |                       |               |         |         |
| Ruolo:                         |                        |                          |              |               |                 |                  |                       |               |         |         |
| Afferenza org.:                |                        |                          |              |               |                 |                  |                       |               |         |         |
| In struttura: N<br>Attività:   | 10                     |                          |              |               |                 |                  |                       |               |         |         |
| Commento su<br>appartenenza al |                        |                          |              |               |                 |                  |                       |               |         |         |
| gruppo:                        |                        |                          |              |               |                 |                  |                       |               |         | ٦       |
|                                |                        |                          |              |               |                 |                  |                       |               |         |         |

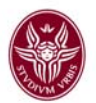

#### apparirà la seguente schermata

| Valutazione Organizza         | ativa » <b>Definizio</b> | one obiettivi or | ganizzativi  |         |                 |           |             | 🗵 Chiu | ıdi Fun |
|-------------------------------|--------------------------|------------------|--------------|---------|-----------------|-----------|-------------|--------|---------|
| Dettaglio gruppo              |                          |                  |              |         |                 |           |             | *      | Nasc    |
| Modifica 😭 Co                 | ontrolla membri          | Elenco perso     | onale Chiudi |         |                 |           |             |        |         |
| Matr. Resp.:                  | 038949                   | )                | Nomin. Resp  | .:      | DE ANGELIS      | Fabrizio  |             |        |         |
| Anno:                         | 2014                     |                  |              |         |                 |           |             |        |         |
| * Descr. Gruppo:              | xxxx                     |                  |              |         |                 |           |             |        |         |
| Stato:                        | Scheda                   | in via di defini | zione        |         |                 |           |             |        |         |
| Matr. Leader:<br>Nome Leader: |                          |                  | Cognome Le   | ader:   |                 |           |             |        |         |
| Matr. Valutatore:             |                          |                  | Nomin. Valut | tatore: |                 |           |             |        |         |
| Membri del gruppo             | 0                        |                  |              |         |                 |           |             | Ŧ      | Nasc    |
| Nuovo Importa                 | da File Carica           | mento Massivo    | Esporta elen | ico     |                 |           |             |        |         |
|                               |                          |                  |              |         |                 |           |             |        |         |
| Filtra KAnnu                  | lla filtro               |                  |              |         |                 |           |             |        |         |
| Leader                        | Id interno               | Matr.            | Cognome      | Nome    | Data di nascita | Cod. fis. | Data inizio | Data f | ïne     |
| ~                             |                          |                  |              |         |                 |           |             |        |         |
|                               |                          |                  |              |         |                 |           |             |        |         |

Cliccare su "Caricamento Massivo" che sostituisce il tasto "Carica da UO", che permetterà di caricare il personale afferente alla Struttura nel gruppo appena creato .

Si aprirà la Scheda sottoindicata relativa alla Struttura che si dirige (1) con tutte le unità di personale afferenti alla medesima (2).

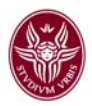

| Unità                 | organiz              | zative                              |                               |                     |                   |                       |                                         |
|-----------------------|----------------------|-------------------------------------|-------------------------------|---------------------|-------------------|-----------------------|-----------------------------------------|
| Unità d               | organiz              | zativa                              |                               |                     |                   |                       |                                         |
| Filt                  | ra 🕅                 | Annulla filtro                      |                               |                     |                   |                       |                                         |
|                       | Livello              | Denominazione                       |                               |                     |                   |                       |                                         |
|                       |                      |                                     |                               |                     |                   |                       |                                         |
| -                     | 0                    | Nome della Strutt                   | ura (Area, Facoltá, Dipartime | nto Centro)         |                   |                       |                                         |
| <b>_</b>              | 1                    |                                     |                               |                     |                   |                       |                                         |
| \$                    |                      | -                                   |                               |                     |                   |                       |                                         |
| 4                     |                      |                                     |                               |                     |                   |                       |                                         |
| 4                     |                      |                                     |                               |                     |                   |                       |                                         |
|                       |                      |                                     |                               |                     |                   |                       |                                         |
| -                     |                      |                                     |                               |                     |                   |                       |                                         |
| T Prim                | a pagina             | <ul> <li>E Pagina preced</li> </ul> | Sente Pagina 1 di 3           | 2 Pagina succes     | ssiva 🔅 Ultima pa | oina Risultat         | ti 1-5 di 9                             |
|                       | -<br>                | C Appulla filtra                    | Palaziana tutti               |                     |                   |                       |                                         |
| ۲ riii                | ia V                 | s Annula nitro a                    |                               |                     |                   |                       |                                         |
|                       |                      | Matr.                               | Cognome                       | Nome                |                   | Data di nascita       | Cod. fis.                               |
|                       | <u> </u>             |                                     |                               |                     |                   |                       |                                         |
| ⇒                     |                      | 09632                               | Rossi                         | Maria               |                   | 01/11/1953            | *****                                   |
| $\rightarrow$         |                      | 01254                               | Bianchi                       | Mario               |                   | 14/12/1958            | MMMMMMMMMMM                             |
|                       |                      | 06547                               | ' Verdi                       | Giuseppe            |                   | 08/05/1959            | 000000000000000000000000000000000000000 |
| •                     |                      |                                     |                               | 1                   |                   |                       |                                         |
| <b>∓</b> Prim<br>Memb | ia pagin<br>ri selez | a ⊡Pagina precec<br>zionati         | dente Pagina di               | 1 📴 ⊡ Pagina succes | siva 🗷 Ultima pag | gina <b>Risultati</b> | <b>1-4</b> di 4                         |
|                       |                      | Matr.                               | Coanome                       | Nome                | Data di nas       | cita                  | Cod. fis.                               |
|                       | Î                    | 09632                               | Rossi                         | Maria               | 01/11/1953        |                       | ~~~~~                                   |
| •                     | Î                    | 01254                               | Bianchi                       | Mario               | 14/12/1958        |                       | MMMMMMMMMM                              |
| •                     | Û                    | 06547                               | Verdi                         | Giuseppe            | 08/05/1959        |                       |                                         |
|                       | Î                    |                                     |                               |                     | :                 |                       |                                         |
| •                     |                      |                                     |                               | 1                   | I                 |                       | 1                                       |
| •                     |                      |                                     |                               |                     |                   |                       |                                         |
| ► Prim                | a pagin              | a î≘Pagina preced                   | dente Pagina 1 di             | 1 📴 🗈 Pagina succe  | ssiva 重 Ultima pa | agina <b>Risultat</b> | ti 1-4 di 4                             |

Fleggare (3) in corrispondenza dei nominativi che si vogliono inserire nel gruppo. Automaticamente appariranno nella parte della schermata (4) dedicata ai "Membri selezionati". Terminata l'operazione cliccare su "Applica"e poi procedere a selezionare l'unità di personale che si intende nominare leader di gruppo come nella richiamata circolare e poi su

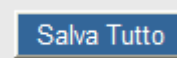

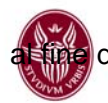

di far acquisire al sistema il gruppo come formato.

Si fa presente che, alternativamente alla procedura appena descritta, dopo aver cliccato sul tasto "Gestisci Gruppo" della **Schermata 7**, la nuova funzione, attivata nella procedura, permette anche di caricare i componenti dei gruppi formati negli anni precedenti. Cliccando sul menu a tendina, come indicato nella schermata sottostante, sotto la dicitura "Unità organizzativa" si troverà la dicitura "Gruppi anni precedenti".

| aricamento massivo membri |   |
|---------------------------|---|
| Unità organizzative       | ~ |
| Unità organizzative       |   |
| Gruppi anni precedenti    |   |
|                           |   |

Se si clicca su quest'ultima opzione appariranno i gruppi così come formati l'anno precedente. Cliccando in corrispondenza di ciascun gruppo questo si colorerà di azzurro. Nella parte sottostante appariranno i componenti del gruppo dell'anno precedente.

| Gr  | uppo                      | o anno p      | recedente                                                                        |                                                     |    |                                                     |                                |                                                           |                                                                                               |  |
|-----|---------------------------|---------------|----------------------------------------------------------------------------------|-----------------------------------------------------|----|-----------------------------------------------------|--------------------------------|-----------------------------------------------------------|-----------------------------------------------------------------------------------------------|--|
|     | 7 Filtr                   | ra 🕅          | Annulla filtro                                                                   |                                                     |    |                                                     |                                |                                                           |                                                                                               |  |
|     |                           |               |                                                                                  |                                                     |    |                                                     |                                |                                                           |                                                                                               |  |
|     |                           | Anno          | Gruppo                                                                           |                                                     |    |                                                     |                                |                                                           |                                                                                               |  |
|     |                           | 2013 🗸        |                                                                                  |                                                     |    |                                                     |                                |                                                           |                                                                                               |  |
|     | •                         | 201           | 3 aaaaaa                                                                         |                                                     |    |                                                     |                                |                                                           |                                                                                               |  |
| •   | •                         | 201           | 3 Gruppo 2                                                                       |                                                     |    |                                                     |                                |                                                           |                                                                                               |  |
|     | •                         |               |                                                                                  |                                                     |    |                                                     |                                |                                                           |                                                                                               |  |
|     | •                         |               | 1                                                                                |                                                     |    |                                                     |                                |                                                           |                                                                                               |  |
| 111 |                           |               |                                                                                  |                                                     |    |                                                     |                                |                                                           |                                                                                               |  |
| H   | •                         |               | 1                                                                                |                                                     |    |                                                     |                                |                                                           |                                                                                               |  |
|     | •                         |               | 1                                                                                |                                                     |    |                                                     |                                |                                                           |                                                                                               |  |
|     | •                         |               | :                                                                                |                                                     |    |                                                     |                                |                                                           |                                                                                               |  |
|     | Prima                     | a pagina      |                                                                                  | cedente Pagina 1                                    | di | i 2 🗃 🗃 Pagina success                              | iva .⊯Ultima pa                | agina Risult                                              | ati 1-5 di 7                                                                                  |  |
|     | Prima                     | a pagina      | )<br>()) Pagina prec                                                             | cedente Pagina 1                                    | di | i 2 📴 🗈 Pagina success                              | siva ≝Ultima pa                | agina Risult                                              | ati 1-5 di 7                                                                                  |  |
| Mei | Prima<br>mbri             | a pagina      | œ Pagina prec                                                                    | cedente Pagina 1                                    | di | i 2 📴 🗈 <u>Paqina succes</u> :                      | <u>siva</u> <u>⊯Ultima pa</u>  | agina Risuli                                              | <b>ati <u>1-5</u></b> di 7                                                                    |  |
| Mei | Prima<br>mbri             | a pagina<br>i | I Pagina prec                                                                    | cedente Pagina 1<br>Seleziona tutti                 | di | i 2 📴 🗈 Pagina success                              | <u>siva</u> <u>≋Ultima pa</u>  | agina Risult                                              | ati <mark>1-5</mark> di 7                                                                     |  |
| Mei | Prima<br>mbri             | a pagina      | Pagina prec Annulla filtro atr.                                                  | Seleziona tutti                                     | d  | i 2 😰 🗈 Pagina success                              | <u>siva</u> ≝Ultima pa         | agina Risuli<br>Data di nascita                           | ati 1-5 di 7                                                                                  |  |
| Mei | Prima<br>mbri<br>Filtra   | a pagina<br>i | Depagina prec                                                                    | Seleziona tutti                                     | d  | i 2 Pagina success                                  | <u>siva</u> ≋Ultima pa         | agina Risult<br>Data di nascita                           | ati 1-5 di 7                                                                                  |  |
| Mei | Prima<br>mbri<br>7 Filtra | a pagina      | Depagina prec                                                                    | Seleziona tutti<br>Cognome                          | d  | i 2 Pagina success Nome Nome Mario                  | <u>siva</u> ≌ <u>Ultima pa</u> | agina Risuli<br>Data di nascita                           | ati 1-5 di 7                                                                                  |  |
| Mei | Prima<br>mbri<br>7 Filtra | a pagina      | Pagina prec Annulla filtro atr.                                                  | Seleziona tutti<br>Cognome<br>AZZURRI<br>ROSSI      | d  | i 2 Pagina success Nome Mario Maria                 | <u>siva</u> ≋Ultima pa         | Data di nascita<br>01/01/1940<br>31/12/1930               | ati         1-5         di 7           Cod. fis.         000000000000000000000000000000000000 |  |
| Mei | Prima<br>mbri<br>7 Filtra |               | Pagina prec Annulla filtro atr.                                                  | Seleziona tutti Cognome AZZURRI ROSSI BIANCHI       | d  | i 2 🕞 E Pagina success Nome Mario Maria Serena      | <u>siva</u> ⊯Ultima pa         | Data di nascita<br>01/01/1940<br>31/12/1930<br>01/01/1920 | Cod. fis.           0000000000000           PPPPPPPPPPPP           0000000000000              |  |
| Mei | Prima<br>mbri<br>7 Filtra |               | Pagina prec<br>Annulla filtro<br>atr.          00001         00002         00003 | Seleziona tutti Cognome AZZURRI ROSSI BIANCHI VERDI | d  | i 2 Pagina success Nome Mario Maria Serena Giuseppe | iiva ≝Ultima pa                | 2011/01/1940<br>01/01/1920<br>01/01/1920                  | ati         1-5         di 7           Cod. fis.         000000000000000000000000000000000000 |  |

Se si volessero confermare tutti i membri del gruppo dell'anno precedente cliccare sul pulsante indicato dalla freccia. Automaticamente verranno fleggati tutti i membri già caricati.

Si fa presente che in caso di nominativi presenti su più pagine è necessario spostarsi sulla pagina successiva e cliccare nuovamente il tasto.

Se invece si volessero selezionare solo alcuni dei componenti del gruppo dell'anno precedente, escludendone altri, cliccare sul quadratino posto prima di ogni matricola

caso i membri selezionati appariranno nella parte successiva della schermata in ori selezionati"

| Membi                | ri selez | zionati          |                       |                       |                                           |                                         |
|----------------------|----------|------------------|-----------------------|-----------------------|-------------------------------------------|-----------------------------------------|
|                      |          | Matr.            | Cognome               | Nome                  | Data di nascita                           | Cod. fis.                               |
| •                    | Î        | 00000            | AZZURRI               | Mario                 | 01/01/1940                                | υυυυυυυυυυυυ                            |
| •                    | Î        | 000001           | BIANCHI               | Serena                | 31/12/1930                                | 000000000000000000000000000000000000000 |
| •                    | Û        | 000002           | ROSSI                 | Maria                 | 01/01/1930                                | FFFFFFFFFFFFF                           |
| •                    | Î        | 00003            | VERDI                 | Giuseppe              | 31/12/1910                                | мммммммммм                              |
| •                    | Î        | 000004           | GIALLI                | Maurizio              | 01/01/1900                                | 000000000000                            |
| <mark>∓ P</mark> rim |          | a ⊡Pagina preceo | dente Pagina 1 di 1 j | Pagina successiva 里UI | tima pagina <b>Risultati <u>1-5</u> d</b> | i 5                                     |
|                      | Applica  | Annulla          |                       |                       |                                           |                                         |

Una volta composto il gruppo selezionare su "Applica", procedere anche in questo caso a nominare il leader di gruppo, nel caso in cui non si voglia confermare quello dello scorso anno, e poi cliccare su

|--|

Si precisa inoltre che le operazioni relative all'inserimento degli obiettivi di gruppo e di struttura dovranno essere concluse entro e non oltre le ore 17.00 del 28.03.2014 in quanto verrà effettuata la migrazione della piattaforma U-Gov presso il CINECA.

Cordiali saluti

F.to IL DIRETTORE AREA ORGANIZZAZIONE E SVILUPPO (Dott. Fabrizio De Angelis)

M.D.